# Early Care and Education Providers: Completing the ASQ using Ohio's Sparkler Dashboard

Help Me Grow offers the Ages & Stages Questionnaires (ASQ) via the Sparkler Learning web-based dashboard to Ohio's early care and education (ECE) providers and the families they serve. The ASQ can help with understanding how an individual child is developing and whether there are any concerns. This screening can identify a child's strengths, uncover new milestones to celebrate, and reveal any areas where a child may need support. After completing a screening, a Help Me Grow Developmental Screening Specialist can provide referrals to early intervention and home visiting as well as connections to local resources and services.

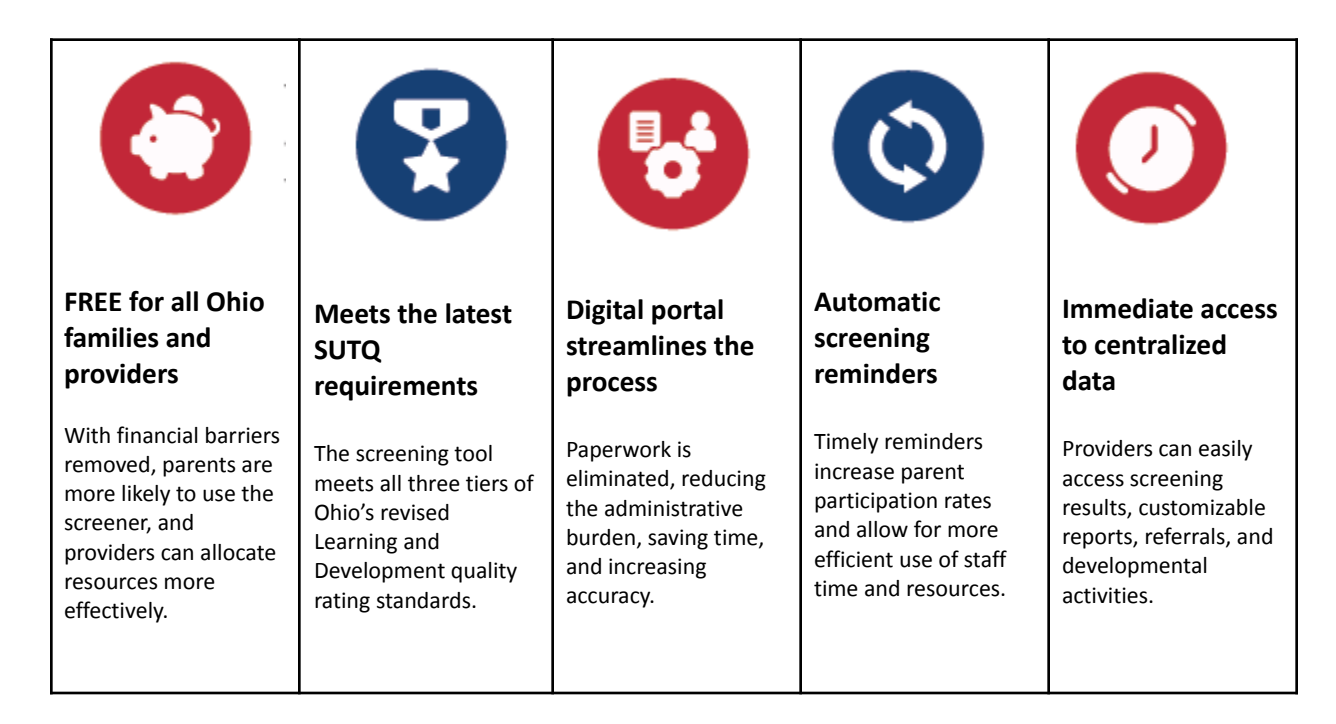

This guide will help you navigate the Sparkler Dashboard for providers. If you have any questions or need assistance, please email <u>asq@helpmegrow.org</u>. The information provided includes:

- 1. What is the Sparkler Dashboard?
- 2. Getting started with Sparkler
- 3. Using the Sparkler Dashboard
- 4. Completing Screenings for Children Linked in your Dashboard
- 5. Completing Screenings for Children Not Linked in your Dashboard
- 6. When a Family Completes an ASQ Screening on Sparkler: Parenting for Play app
- 7. Accessing ASQ Screening Results
- 8. Viewing ASQ Follow-Up Report
- 9. Resending Family-Friendly Summary Report to Families
- 10. Helping Families Get Started on the Sparkler: Play for Parenting App
- 11. Ways to Partner with Families

### What is the Sparkler Dashboard?

Sparkler's web-based dashboard is where partner organizations can track connected families who are using the Sparkler:Play for Parenting app. The dashboard can be accessed from a web browser on a desktop computer, laptop, or tablet. Through this online portal, you can:

- ✓ View parent completed ASQ and scores
- ✓ Download customized reports to share with families
- ✓ Complete the free ASQ online screener
- ✓ Follow a child's developmental progress
- ✓ Access the play-based activities library
- Send and receive messages

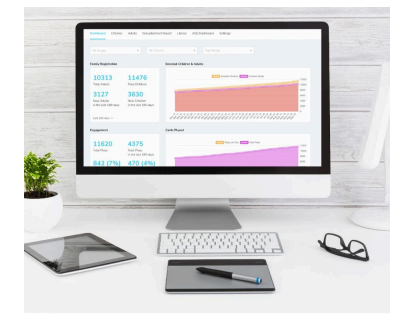

#### Getting started with Sparkler:

- 1. Watch this 10-minute Sparkler Provider Introduction video
- 2. Sign the Sponsoring Partner Personal Information Protection Policy
- 3. Complete the Sparkler Program Partner Form
- 4. Create a <u>Sparkler account</u> by following the directions emailed to you upon form submissions in Steps 2 and 3. Your initial login password will be provided.
- 5. Advertise your program's unique Access Code and/or QR code and encourage families to download the <u>Sparkler:Play for Parenting app</u> and register their child(ren)
  - Parents will complete a consent to share information with your program when entering your program's unique code
- 6. Consider sharing Sparkler Activity Booklets (a resource found within the <u>Digital Toolkit</u>) with families which have been designed to preview what families can find within the Sparkler: Play for Parenting app

#### Using the Sparkler Dashboard:

The Sparkler Dashboard allows providers to view screening results for ASQs completed by families, complete ASQ screenings for children in your program, view referrals/resources that were shared with families by a Help Me Grow Developmental Screening Specialist, access the Sparkler library and share play-based activities and parenting tips directly with families connected to your program.

- Watch this 4 minute <u>Welcome to Sparkler's Dashboard</u> video
- Log onto Sparkler's web-based dashboard using a modern web browser like Chrome, Safari or Firefox
- Sign in with your email and password

## **Sparkler's Dashboard for Providers**

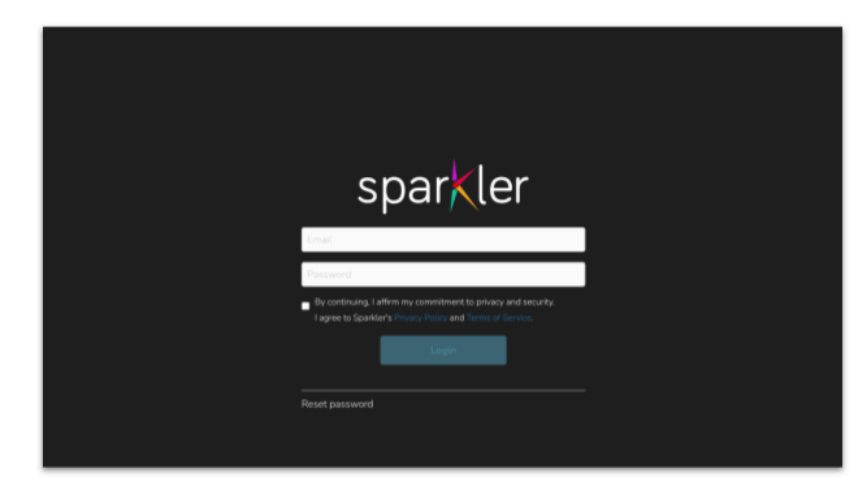

Providers sign into the dashboard here:

https://app.playspa rkler.com/dashboa rd/login

• Navigate using the tabs across the top

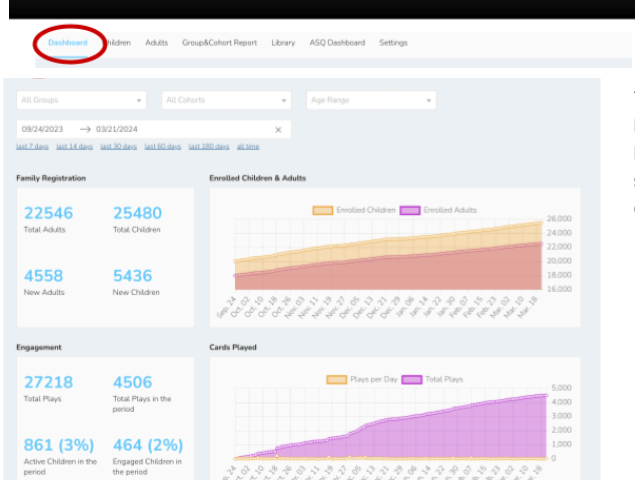

Main Screen of Dashboard: Overview of YOUR Program

The main screen of the dashboard has an overview of the families you have access to in Sparkler. You can sort and filter to see different views of:

- Registration
- Engagement
- Families' Ratings of Activities
- ASQs completed
- ASQ scores

| d              | ASQ Status                                                                                                 |                                                                                                    |                                        |                  |  |  |  |
|----------------|----------------------------------------------------------------------------------------------------|----------------------------------------------------------------------------------------------------|----------------------------------------|------------------|--|--|--|
| ou<br>an<br>ws | 6112<br>ASQ-3 Completed<br>34970<br>ASQ-3 Pending                                                          | 3691<br>ASQ-SE2 Completed<br>25675<br>ASQ-SE2 Pending                                                  | ANARAAAAAAAAAAAAAAAAAAAAAAAAAAAAAAAAAA |                  |  |  |  |
|                | follow-Up Status                                                                                           |                                                                                                    | ASQ-3 Recommendations                  | ASQ:5E-2 Recomme |  |  |  |
| es             | 1455<br>ASQ-3s with<br>correlated follow-up<br>form<br>4657<br>ASQ-3s with<br>noorrelate follow-up<br>form | 840<br>ASS 9E-2s with<br>completed follow-up<br>form<br>ASS 9E-2s with<br>incomplete follow-up<br>form |                                        |                  |  |  |  |

# "Children" Tab Allows Programs to Monitor and Engage

| *                    | Sela Derror                                       |         |          |               |                             |                              |                                |                            |         |           | Sign                          | Out         |
|----------------------|---------------------------------------------------|---------|----------|---------------|-----------------------------|------------------------------|--------------------------------|----------------------------|---------|-----------|-------------------------------|-------------|
| Dashboa              | d Children                                        | dult    | s Group  | Cohort Re     | port Library                | ASQ Dashb                    | oard Set                       | tings                      |         |           |                               |             |
| All Grou             | ips                                               |         | • Al     |               |                             | • Al                         | Adults                         |                            | *       | Show Arc  | Crived                        |             |
| Column               | visibility +                                      | e       | Start Da | te –          | End Date                    |                              |                                |                            |         |           |                               |             |
| 🖻 Genera<br>👔 Genera | ate CSV report<br>ate user actions C<br>Full Name | SV repo | rt • l   | atest repor   | t requested at:             | 06/31/2022 08                | 56 pm <b>O</b>                 | Download                   |         |           |                               |             |
|                      |                                                   | ld 1    | Group    | Cohort        | Adult                       | Age Range 🗧                  | Locate                         | Created At                 | Last Ap | p Touch 🗧 | Last Activity                 | Total P     |
| <b>@</b>             | Maria L                                           | 362     | Group    | Cohort<br>N/A | Adult<br>Sparkler<br>Parent | Age Range ©<br>Little 4 (4Y) | Locale <sup>©</sup><br>English | Created At 0<br>03/30/2017 | Last Ap | p Touch O | Last Activity ©<br>07/02/2020 | Total<br>44 |

The "Children" tab allows people with Dashboard access to see summary information about the children in their group and send/receive messages to the families they support.

# **Click In: See a Child's History of ASQs and Engagement**

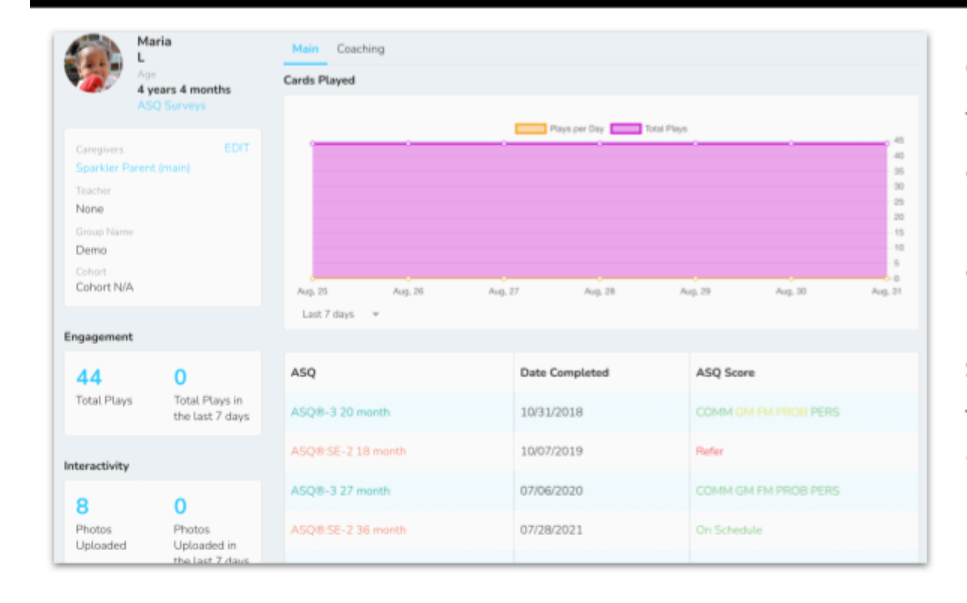

Clicking into a child's profile from the main "Child" page allows you to see the child's history of ASQ screenings and play/engagement. From here, you can also send/receive messages with the parent/caregiver under "coaching."

## "Groups & Cohort" Tab Provide a Program-Level Summary

| ashboard Ch    | ldren Adulti     | Group&Cohort       | Report Library      | ASQ Dashboard Settings       |                            |               |                |
|----------------|------------------|--------------------|---------------------|------------------------------|----------------------------|---------------|----------------|
| All Groups     | sport            | • With Coh         | orts 🗌 With Age     | Ranges                       |                            |               |                |
| Group          | # of<br>Children | Active<br>Children | Engaged<br>Children | Completed ASQ-SE2<br>surveys | Completed ASQ-3<br>surveys | # of<br>Plays | # of<br>Photos |
| Demo           | 10               | 4                  | 4                   | 3                            | 5                          | 186           | 59             |
| School Staff - | в                | 2                  | 2                   | 3                            | 3                          | 9             | 0              |
| 02.09L         |                  |                    | 10                  | 0                            | 21                         | 112           | 10             |

The "Groups&Cohorts Report" allows program administrators to see summary information for multiple classrooms or groups at once:

- Number of children enrolled per group
- Number of completed ASQ:SE-2 and ASQ-3 per group
- Number of play activities completed per group

# "Library" Tab Provides Searchable Play-Based Activities

From Sparkler's Library, you can search by age, skill, or keyword to find play activities or parent tips that can address a parent's concern. You can download them in all available languages and then send them (as a push notification) to families.

| 📩 📔 titudoara       |                                | $\frown$                          |                                          |                |             | 5       | Sign C | ut | Countdown<br>Get ready for laurch                                                                                                    |
|---------------------|--------------------------------|-----------------------------------|------------------------------------------|----------------|-------------|---------|--------|----|----------------------------------------------------------------------------------------------------|
| Dashboard Children  | Adults Group&Cohort            | Repol Library 150                 | Q Dashboard Settings                     |                |             |         |        |    | Pay and everyalay interactions build brains, helping children grav storog hears, words, minds, and<br>bolies? This is an activity from Spaniker Learning, Start OF code to play along in your Spaniker                                                                       |
| Activity Cards Tips |                                | $\smile$                          |                                          |                |             |         |        |    | appi Press 'We Dd I' when you're done to keep track of all you accompliat.                                                                                                    |
| Toddler 3 (30-36M)  | × • Counting                   | & Number X +                      |                                          |                |             |         |        |    | Balander Now<br>Balan Insgination, Counting & number                                                                                                    |
| Name                | Description                    | Age Ranges                        | Skills                                   | Domains        | Actions     |         |        |    |                                                                                                    |
| Count Your Steps    | Go on a Counting Walk          | T1, T2, T3                        | Counting & Number, Curiosity             | Mind, Heart    | Send        | English | ÷      | Ø  | Instituctions<br>1. Better Apolio 11 statute/Its Hannis Vip to the Moon, Here was a countibleer, when Mission-Control made sure all<br>systems and people were ready.<br>2. Let is caust down Repairbor from 19 to 1.<br>3. Let's jurge gain of down 18 (of '' of the end.). |
| ice Cream Chef      | Make ice cream                 | B4, T1, T2, T3, L3, L4,<br>L5, PM | Counting & Number.<br>Persistence        | Mind, Heart    | Send        | English |        | ß  | Stratulity<br>Less index up car can caustitizen hat en concar tertize an texen torne to nuele som write not toppflig anything<br>Stroket Jacksen Rager Regist Lik off Make a chart with all the things that we must remember and the numbers 10 to 1.<br>Week town can be    |
| What do you see?    | Read magazines and<br>catalogs | T2, T3                            | Counting & Number, Expression            | Mind,<br>Words | Send        | English | ٣      | ۵  | Caver the sharp around you — and give Your old it he chance to practice using numbers and counting in high heriteer<br>everyphysite.<br>Servering<br>Date of source down to 1. Skyr "Left gat" at the event 3 - 3 - 1 - 1 - Left got                                         |
| Target Toss         | Toss balls into the target     | T2. T3                            | Big Muscle, Counting &<br>Number         | Body, Mind     | Send        | English | ÷      | ß  | Waveb 15 Uw<br>Mann - a studied wahitie that onlytis the Earth and reflects the Sort's tight Court - say the numbers in order Maxim<br>Cantol - pargine on the ground win-direct the Sight of a spacecraft<br>Way                                                            |
| How Many?           | Count the Animals              | T1, T2, T3                        | Counting & Number, Sounds &<br>Letters   | Mind,<br>Words | Send        | English | v      | ۵  | Plasticing sourting up and down helps Your shift matter the numbers, an important preventiate to learning math.                                                                                                    |
| Salad 1-2-3         | Count and make a salad         | T1, T2, T3, L3, L4, L5,<br>PM     | Counting & Number, Flexible-<br>thinking | Mind           | Send        | English | *      | ß  |                                                                                                    |
| Jump Over the Crack | Jump while walking             | T2, T3                            | Big Muscle, Counting &<br>Number         | Body, Mind     | <u>Send</u> | English | ÷      | ۵  | Factore perfect, place and per aboligance or and factorie a periodiplopation on spartfactores spartfactores                                                                                                    |

# "ASQ Dashboard" Tab is the Dashboard's Screening Hub

|                      |                             |                      | $\frown$                              |                                       |                                   |
|----------------------|-----------------------------|----------------------|---------------------------------------|---------------------------------------|-----------------------------------|
| Dashboar             | rd Children Adults Gro      | up&Cohort Report Lit | arary ASQ Dashboard                   | ttings                                |                                   |
|                      |                             |                      | $\smile$                              |                                       | Q                                 |
|                      |                             |                      |                                       |                                       |                                   |
| All Grou             | ips 👻                       |                      | <ul> <li>All ASQ Type</li> </ul>      | s 👻 All./                             | ASQ Follow-Up 🔹                   |
| Only sh              | ow most recent Only show    | with concern Only    | show where the score is manitar or re | star                                  |                                   |
| Connector            | ASO Berrite CSV Benet (445) | A 1002               |                                       |                                       |                                   |
| Generate<br>Generate | Follow-Up CSV Report ASQ    | SE2 MASQ3            |                                       |                                       |                                   |
|                      | Student :                   | Data                 | Most Pacent                           | Most Bacant                           | Follow-Un                         |
|                      | Name                        | Invited              | Teacher ASQ                           | Parent ASQ                            | rotow-op                          |
|                      | Chambers.                   | 02/02/2024           | Due                                   | Completed                             | Start Now: Follow-Up Report       |
|                      | Theo                        | ASQ8-3.2 month       | 03/17/2024<br>Start Now               | 02/02/2024<br>Anne Chambers           |                                   |
|                      |                             |                      | <u>ann i rior</u>                     | COMM GM FM PROB PERS                  |                                   |
|                      | Ramirez.                    | 01/01/2024           | Due                                   | Completed                             | View or Edit Follow-Up            |
|                      | Baby Ashley                 | ASQ8-3 2 month       | 02/14/2024                            | 02/02/2024                            | Report                            |
|                      |                             |                      | Start Now                             | COMM GM FM PROB PERS                  |                                   |
|                      | Ender:                      | 01000001 0           | Post.                                 | Constant                              | Contraction College United Street |
|                      | Porbes,<br>Ricky            | ASQ®-3 66 month      | 03/14/2024                            | 02/02/2024                            | Start Now: Pollow-Up Report       |
|                      |                             |                      | Start Now                             | Sydney Forbes<br>COMM GM FM PROB PERS |                                   |
|                      |                             |                      |                                       |                                       |                                   |

From the ASQ Dashboard, you can:

- Complete ASQ screenings
- View families' responses and scores
- Click to see parents' concerns
- Download family-facing ASQ reports
- Send ASQ results directly to families
- Download spreadsheets
- See historical results
- Sort and filter

## Completing Screenings for Children Linked in your Dashboard:

You can complete a screening for any child connected with your program on the Sparkler Dashboard.

- 1. Log onto Sparkler's web-based dashboard
- 2. Enter your username and password
- 3. Use the menu options at the top to navigate to the ASQ Dashboard
- 4. Select the child you want to screen by searching by name
- 5. Click 'Start Now' located in the third column title Most Recent Teacher ASQ
- 6. Once you click submit, you will receive an automated coaching message. Reply back to the coaching message to indicate if you would like to receive a call from a Help Me Grow to review results and discuss referral options.
  - If you selected this option, a Help Me Grow Developmental Screening Specialist will be in contact soon!

### Completing Screenings for Children Not Linked in your Dashboard:

You can complete a screening for a child in your program on the Sparkler Dashboard even if the family is not connected with your program through their Sparkler app.

- Obtain written consent to screen from the parent(s) of the child you would like to complete an ASQ for. A sample consent form can be found within the FAQs on the <u>ASQ Provider page</u>.
- 2. Log onto Sparkler's web-based dashboard
- 3. Enter your username and password
- 4. Use the menu options at the top to navigate to the Administration tab
- 5. Click on Your Families
- 6. Click Add New Family
- 7. Enter the Parent and Child information
  - a. If adding more than one child, click + Add Child to add additional children to the family
- 8. Click Save
  - a. An email will be sent to the parent/caregiver to activate their account. In the meantime, you are now able to complete a screening!
- 9. The child should now be visible on your dashboard. Follow the steps above: 'Completing Screenings for Children Linked in your Dashboard'

# When a Family Completes an ASQ Screening on Sparkler: Play for Parenting App:

- 1. Once a family submits an ASQ, the screening is immediately scored and the report is available for you to view on the ASQ Dashboard tab
- 2. A Help Me Grow Developmental Screening Specialist will contact the family within 2 business days to discuss results and offer referrals/resources
  - a. A Follow-Up Report will be completed so that you can view any referrals/resources provided to the family (see 'Viewing ASQ Follow-Up Report' below)
  - b. You know your families best! Providers are also welcome to communicate results with the family by phone call, at a parent/teacher conference or during a home visit, ect.
- 3. The family will receive a reminder on their app dashboard when the next age-interval screening is available

#### Accessing ASQ Screening Results:

After you or the family submits a screening, you can immediately view a child's results on the dashboard

- 1. Log onto Sparkler's web-based dashboard
- 2. Enter your username and password
- 3. Use the menu options at the top to navigate to the ASQ Dashboard

| Dashboa                         | rd Children                                           | Adults G                           | iroup&Cohort Report        | Library        | ASQ Dashboa                            | rd Sett        | ings                            |   |     |               |  |
|---------------------------------|-------------------------------------------------------|------------------------------------|----------------------------|----------------|----------------------------------------|----------------|---------------------------------|---|-----|---------------|--|
| Search.                         |                                                       |                                    |                            |                | $\smile$                               | /              |                                 |   |     |               |  |
| All Gro                         | ups                                                   | -                                  | All Cohorts                |                | • ALA                                  | ASQ Types      |                                 | - | AIL | ASQ Follow-Up |  |
| Only sl                         | how most recent                                       | Only sho                           | w with concern             | Only show wh   | ere the score is m                     | nonitor or ref | ler                             |   |     |               |  |
| Only sl<br>Generate<br>Generate | how most recent<br>ASQ Results CSV<br>Follow-Up CSV F | Only sho<br>Report: 🚮<br>Report: 🚮 | SQ SE2 AASQ3<br>QSE2 AASQ3 | Only show wh   | ere the score is m                     | nonitor or ref | er                              |   |     |               |  |
| Oniy si<br>Senerate             | ASQ Results CSV<br>Follow-Up CSV F<br>Student<br>Name | Only sho                           | wwwith concern             | Contry show wh | ere the score is m<br>lecent<br>ir ASQ | nonitor or ref | er<br>Most Recent<br>Parent ASQ |   | •   | Follow-Up     |  |

4. Select the child you want to view results by searching by name and clicking on the blue icon with a triangle inside located in the second column title Date Invited. A PDF report will be generated.

| Dashboard                                | Children A                                          | dults Gro                   | up&Cohort Report       | Library                            | ASQ Dashboard         | Sett         | ings                      |     |               |   |
|------------------------------------------|-----------------------------------------------------|-----------------------------|------------------------|------------------------------------|-----------------------|--------------|---------------------------|-----|---------------|---|
| Search                                   |                                                     |                             |                        |                                    |                       |              |                           |     |               | Q |
| All Groups                               |                                                     |                             | All Cohorts            |                                    | + AILASQ              | ) Types      | •                         | All | ASQ Fallow-Up | - |
| - only show                              | india, recent.                                      | - out anow                  |                        | out stow w                         | are one score is more | our of Feile |                           |     |               |   |
| Generate ASI<br>Generate Foll            | Q Results CSV R<br>llow-Up CSV Rep                  | eport: (AAS)<br>ort: (AASQ) | EZ MASQ3               |                                    |                       |              |                           |     |               |   |
| Generate AS.<br>Generate Fol<br>St<br>Ni | Q Results CSV R<br>llow-Up CSV Rep<br>tudent<br>ame | eport: ASC<br>ort ASC       | ASQ3<br>2 ASQ3<br>Date | <ul> <li>Most<br/>Teach</li> </ul> | Recent<br>er ASQ      | •            | Most Recent<br>Parent ASQ |     | Follow-Up     |   |

The report will include:

- a. The child's score for both parent and teacher (if applicable) in each of the developmental domains
- b. Suggested activities to promote growth for each developmental domain
- c. Upcoming milestones
- d. Individual responses to each question on the screener

5. If you want a quick view of screening results without viewing the summary report, you can click on the child's name (instead of clicking on the blue icon). You can then use the drop down arrows to expand each domain.

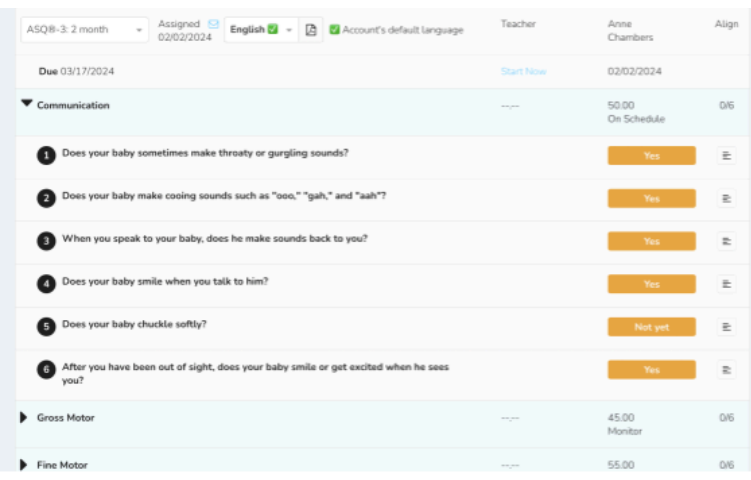

### Viewing ASQ Follow-Up Report:

After sharing screening results with the family, the Developmental Screening Specialist will complete a *Follow-Up* report.

- 1. Log onto Sparkler's web-based dashboard
- 2. Enter your username and password
- 3. Use the menu options at the top to navigate to the ASQ Dashboard

| Dashboard                            | d Children                                                              | Adults G  | roup&Cohort Report                                                 | Library ASQ Dashb            | oard Settings                          |          |                   |   |
|--------------------------------------|-------------------------------------------------------------------------|-----------|--------------------------------------------------------------------|------------------------------|----------------------------------------|----------|-------------------|---|
| Search                               |                                                                         |           |                                                                    |                              |                                        |          |                   | Q |
| All Grou                             | ps                                                                      | -         | All Cohorts                                                        | - Al                         | LASQ Types                             | -        | All ASQ Follow-Up | - |
| Only she                             | ow most recent                                                          | Only sho  | w with concern                                                     | Only show where the score is | monitor or refer                       |          |                   |   |
| Only she<br>Generate J<br>Generate I | ow most recent<br>ASQ Results CSV<br>Follow-Up CSV f                    | Only show | w with concern 0 (<br>SQ:SE2) & ASQ3<br>(SE2) & ASQ3               | Only show where the score is | monitor or refer                       |          |                   |   |
| Only she<br>Generate /<br>Generate I | ow most recent<br>ASQ Results CSV<br>Follow-Up CSV F<br>Student<br>Name | Only show | w with concern 0 0<br>SQ SE2 AASQ3<br>SE2 AASQ3<br>Date<br>Invited | Most Recent<br>Teacher ASQ   | monitor or refer<br>Most Reciparent AS | ent<br>Q | • Follow-Up       |   |

4. Search for and select the child you want to view results. Click 'View or Edit Follow-Up Report"

| tba                                             | ✓ All Cohorts                                                                      | ► All ASQ                                                                  | Types 👻                        | All ASQ Follow-Up             |
|-------------------------------------------------|------------------------------------------------------------------------------------|----------------------------------------------------------------------------|--------------------------------|-------------------------------|
| now most recent Or                              | nly show with concern                                                              | □ Only show where the score is monito                                      | or or refer                    |                               |
| ASQ Results CSV Report<br>Follow-Up CSV Report: | ∴ ( <u>AASQ:SE2</u> ) ( <u>AASQ3</u> ) 📩<br>( <u>AASQ:SE2</u> ) ( <u>AASQ3</u> ) 📩 | Latest report requested at: 09/16/2<br>Latest report requested at: 09/23/2 | 2024 12:24 pm<br>2024 09:05 am |                               |
| t ÷                                             | Date \$                                                                            | Most Recent<br>Teacher ASQ                                                 | Most Recent<br>Parent ASQ      | - Follow-Up                   |
|                                                 | 09/03/2024 🔁<br>ASQ®-3 10 month                                                    | <b>Due</b><br>10/17/2024                                                   | <b>Completed</b> 09/15/2024    | View or Edit Follow-Up Report |

#### 5. Follow-Up Report notes:

- a. When results were shared with the family
- b. Referrals that were made (ex: Home Visiting, Early Intervention, Preschool Special Education)
- c. Local resources/services that were shared with the family

|                                                                                                    | $\otimes$ |
|----------------------------------------------------------------------------------------------------|-----------|
| Ohio ASQ-3 Follow Up<br>Please share your recommendations based on your conversation with the family following screening. Please check all boxes that apply. You will be able to<br>edit your responses if updates are needed. This form is not visible to families; it is for provider records. | ^         |
| Date of Successful OH Central Intake and Referral (CIR) Contact?                                                                                                    |           |
| Method of successful contact?                                                                                                    |           |
| Phone                                                                                                    |           |
| Messaging within Sparkler                                                                                                    |           |
| Email                                                                                                    |           |
| Letter                                                                                                    |           |

Date of first outreach attempt?

#### **Resending Family-Friendly Summary Report to Families:**

After sharing screening results verbally with a family, the Developmental Screening Specialist will release the Summary Results report. The family will receive a secure link via their email to view and/or download the report. Providers can resend the report to a family at any time.

- 1. Log onto Sparkler's web-based dashboard
- 2. Enter your username and password
- 3. Use the menu options at the top to navigate to the ASQ Dashboard

|                                 |                                                        |                                              | $\frown$                           |                                          |                             |
|---------------------------------|--------------------------------------------------------|----------------------------------------------|------------------------------------|------------------------------------------|-----------------------------|
| Dashboa                         | rd Children Adults Gr                                  | oup&Cohort Report Lit                        | ASQ Dashboard Se                   | ettings                                  |                             |
| Search.                         |                                                        |                                              | $\smile$                           |                                          | Q                           |
| All Gro                         | - aqu                                                  | All Cohorts                                  | All ASQ Type                       | is - All                                 | ASQ Fallow-Up 👻             |
| Only st<br>Generate<br>Generate | ASQ Results CSV Report ASQ<br>Follow-Up CSV Report ASQ | with concern Only<br>QSE2 AASQ3<br>SE2 AASQ3 | show where the score is monitor or | ator                                     |                             |
|                                 | Student 0<br>Name                                      | Date :<br>Invited                            | Most Recent<br>Teacher ASQ         | Most Recent +<br>Parent ASQ              | Follow-Up                   |
| 8                               | Chambers.<br>Theo                                      | 02/02/2024 D<br>ASQ®-3 2 month               | Due<br>03/17/2024<br>Start.Now     | Completed<br>02/02/2024<br>Anne Chambers | Start Now: Follow-Up Report |

4. Search by name and select the child you want to send results to. Click the blue envelope icon and then click 'Send Results Email'

| Theo Chambers Chambers Anne Chambers                                                                                                    |                                                                            |                                                                            |                                           |                             |
|----------------------------------------------------------------------------------------------------|----------------------------------------------------------------------------|----------------------------------------------------------------------------|-------------------------------------------|-----------------------------|
| ASQ8-3: 2 month - Assigned C Englin - Assigned Assigned A | 2045331   amount                                                           |                                                                            |                                           |                             |
| Due 03/17/2024                                                                                                    | Confirm ASQ Results E-mail                                                 | to Family                                                                  |                                           |                             |
| Communication                                                                                                    | When you press "bend results"<br>You can preview the report by o<br>Cancel | emath, Spanter will send the family<br>clicking the PDF icon on the survey | y their child's Ages & Stages Qu<br>page. | estionnaire results report. |
| Gross Motor                                                                                                    | an ann anns anns an t-                                                     |                                                                            |                                           |                             |
| Fine Motor                                                                                                    |                                                                            | 0n Schedule                                                                | 0.6                                       | las Pal Arian Ara           |
| Problem-Solving                                                                                                    | ,                                                                          | 45.00<br>On Schedule                                                       | 0.46                                      |                             |
| Personal-Social                                                                                                    |                                                                            | 50.00<br>On Schedule                                                       | 0,46                                      |                             |
| Overall                                                                                                    | ,                                                                          | 0.00                                                                       | 0/6                                       |                             |
|                                                                                                    |                                                                            |                                                                            | ASO3                                      |                             |

## Helping Families Get Started on the Sparkler: Play for Parenting App:

- 1. Provide families with your program's unique access code. A sample *Sparkler Family Letter* can be found within the <u>ASQ Digital Toolkit</u> for providers. Programs can customize this letter with their code.
- 2. Encourage families to register for a Sparkler account:
  - a. Download the <u>Sparkler: Play for Parenting</u> app on an iOS or Android smartphone or tablet
  - b. Open the app and taping "Create a New Account"
    - 1. Families choose how they want to set up the account (Facebook, Google or email address)
  - c. Enter your program's unique Access Code

## When a parent signs up for Sparkler, they enter an Access Code to link with YOU!

- This lets you see them in the dashboard.
- This lets the family see the messages/content you send to them in their Sparkler app.

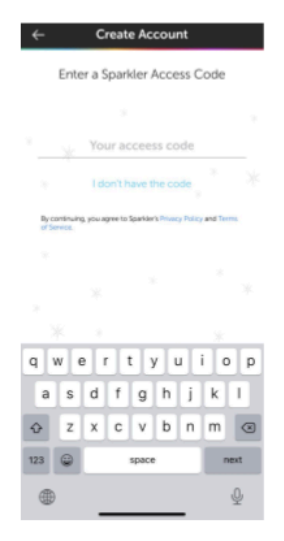

- d. Follow the steps to create a "Parent Account" (enter email, password, name, address, zip code and phone number)
- e. Follow the steps to "Add a Child" (name, date of birth)
- f. Review sponsoring partners privacy statement and consent form
- 3. Families can complete the ASQ-3 and ASQ:SE-2 right on their phone or tablet
- 4. FERPA certified parents consent to share their children's information with you when they sign up for Sparkler and link with your program
- 5. Share Sparkler Activity Booklets with families in your program

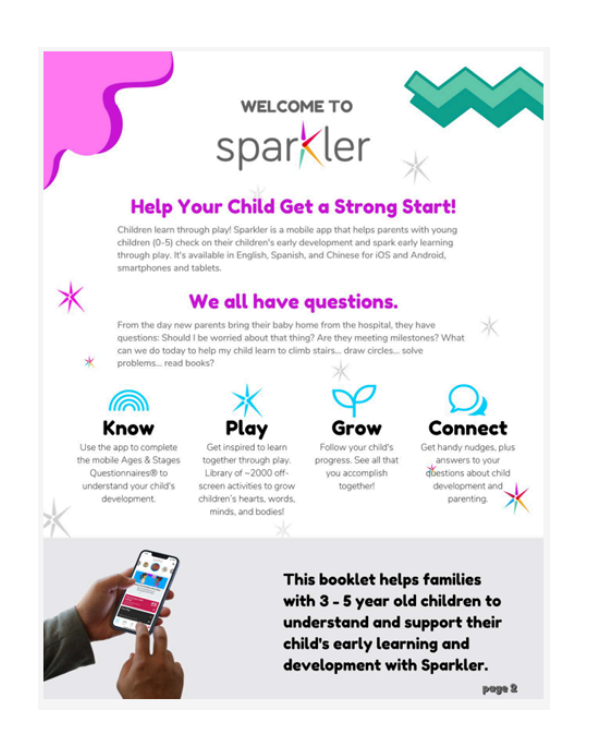

#### Ways to Partner with Families:

- Complete together with parents/caregivers at Parent/Teacher conferences.
- Hold an ASQ Family Night and provide activity stations with manipulatives for the ASQ.
- Incorporate ASQ screening into your Back-to-School Night.
- Set up an ASQ station in a quiet corner of your building with an iPad and ASQ materials.
- $\circ~$  Bring a smart device and ASQ materials on home visits.